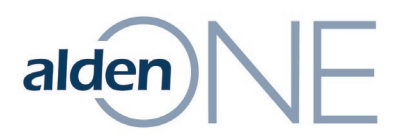

## **Assign User Roles**

- 1. From within Alden ONE, click the **Menu**.
- 2. Click View Admin Page.
- 3. Click the **Role Management** tab.
- 4. Find the role you wish to assign to a user and click the **Assign Role** to Users
- 5. On the right, click in the **Enter username** field under **Assign this** role to a user:
- 6. Begin typing in the user's name or email address.
- 7. Once found, click on the user.
- 8. Click Apply.